- Go to My APP
  - <u>https://account.activedirectory.windowsazure.com/applications/default.aspx</u>
    <u>?whr=uno.edu</u>
  - Select you account (UNO Email)

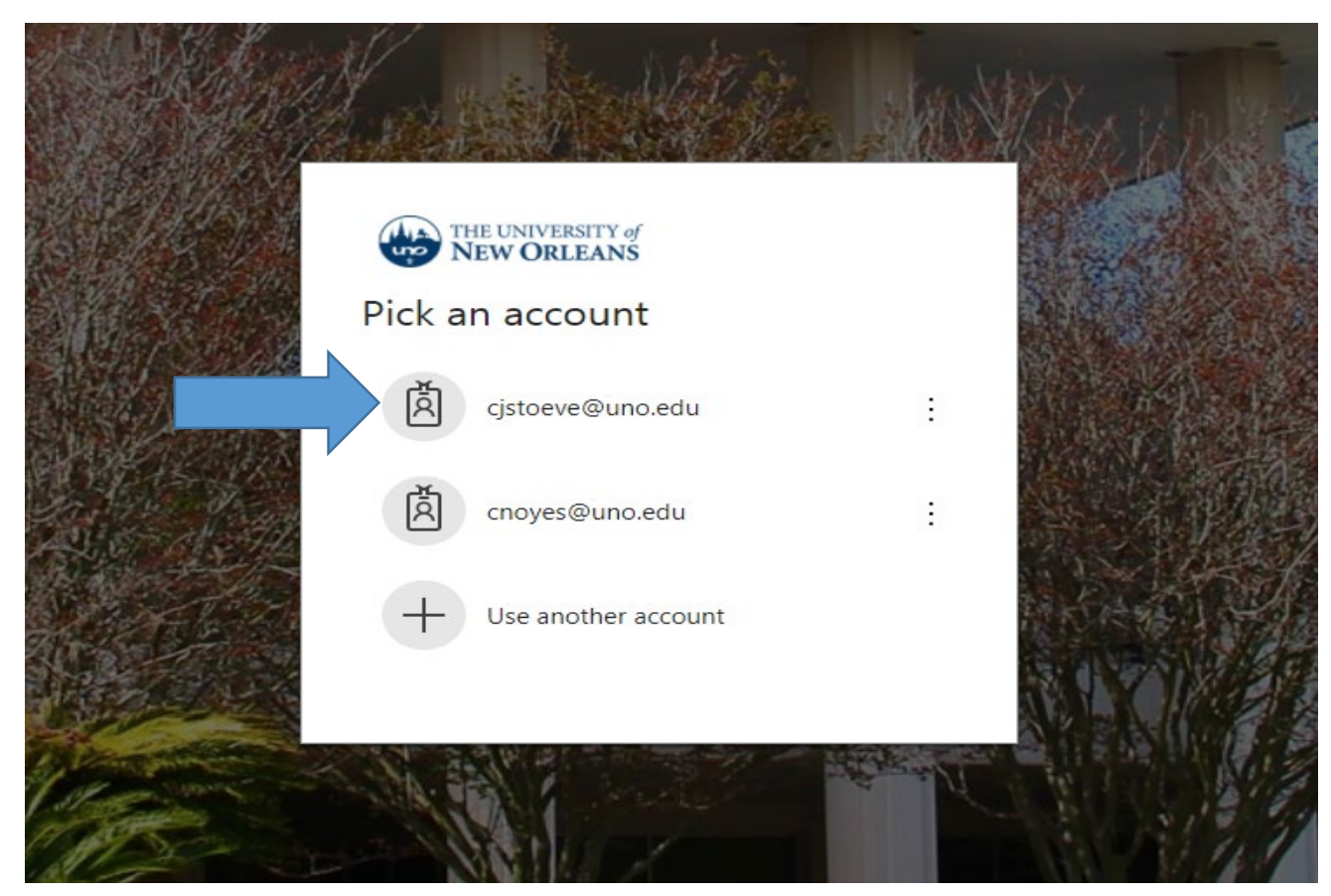

• Enter your UNO Password

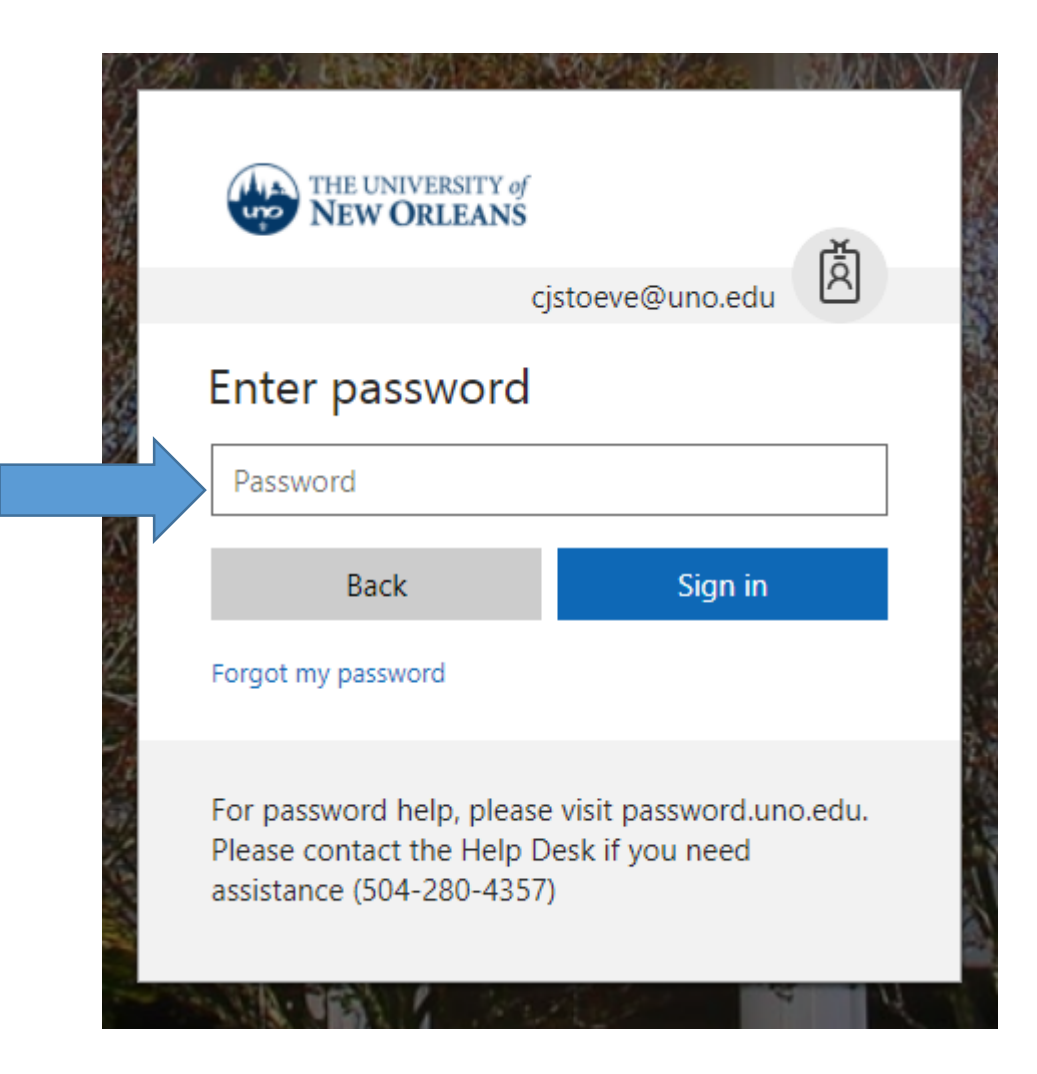

• Click on the Tableau Online Icon

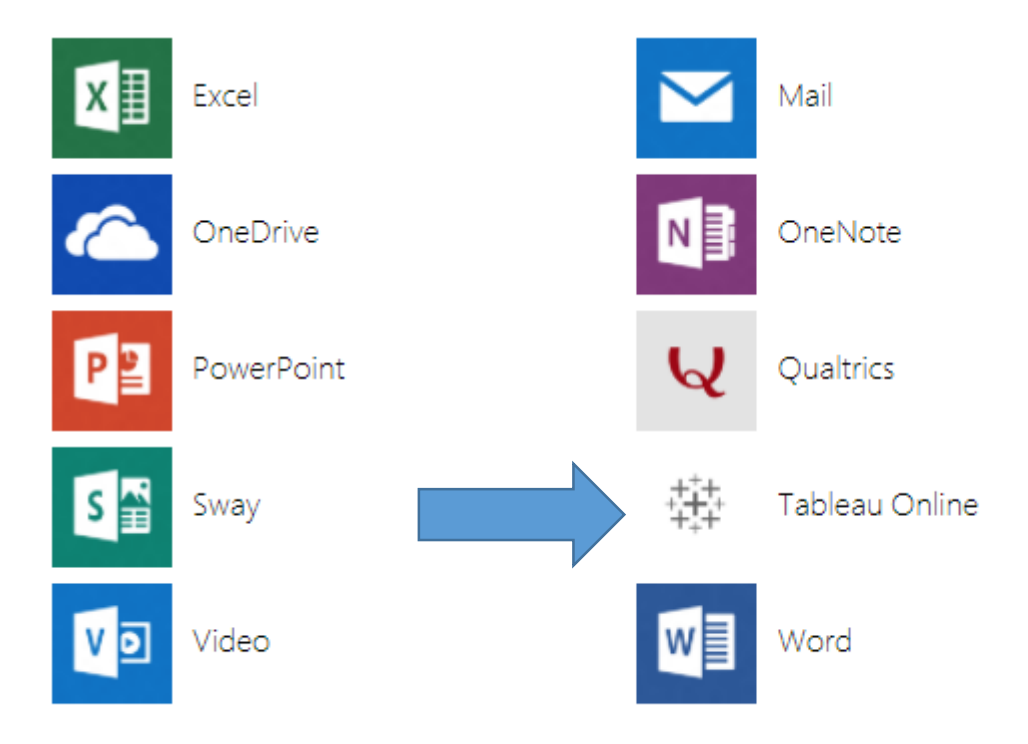

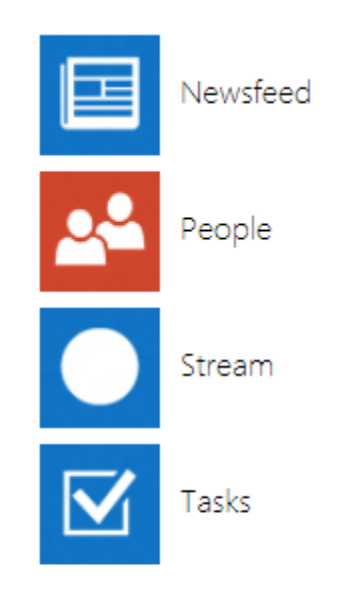

• Enter your UNO email.

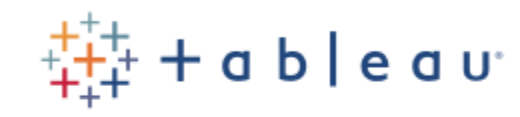

## Sign in to Tableau Online

| Email address |                 |
|---------------|-----------------|
| Password      |                 |
| Remember me   | Forgot password |
| Sign In →     |                 |
| Sign Up       |                 |

• Click "Sign In".

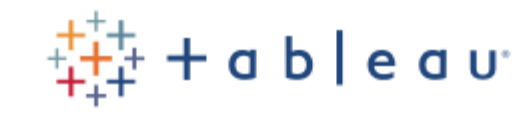

Sign in to Tableau Online

|  | cjstoeve@uno.edu      |
|--|-----------------------|
|  | Remember me           |
|  | Sign In $\rightarrow$ |
|  | Sign Up               |

## Welcome to Tableau online

| THE UNIVERSITY of New ORLEANS                                                                                                    | Content Users Groups S                                                                                                    | chedules Tasks Status S                                                                                                    | ettings   D                                                                                                    |
|----------------------------------------------------------------------------------------------------|----------------------------------------------------------------------------------------------------|----------------------------------------------------------------------------------------------------|----------------------------------------------------------------------------------------------------|
| Projects 6 Workbooks                                                                                                    | 7 Views 47 Data Sou                                                                                                    | Irces 0                                                                                                    |                                                                                                    |
| Ø    General Filters    Project    v    Owner    Tag    v                                                                                                    | Statute    Statute                                                                                                    | Image: Strategy of the strategy of the strategy | Forefliner Fore Graph<br>Radress Verify, M. Terry), M. Estapolity, M. Terry, M. Terry, M. |
| Modified on or after    Image: Modified on or before    Image: Modified on or before    Image: Modifi | Indext laws2014 typestretts    Term of the start of the start of th |                                                                                                    |                                                                                                    |